#### 468 931 003 484 User and (GB) installation guide Floor Temperature Controller FIT 3F

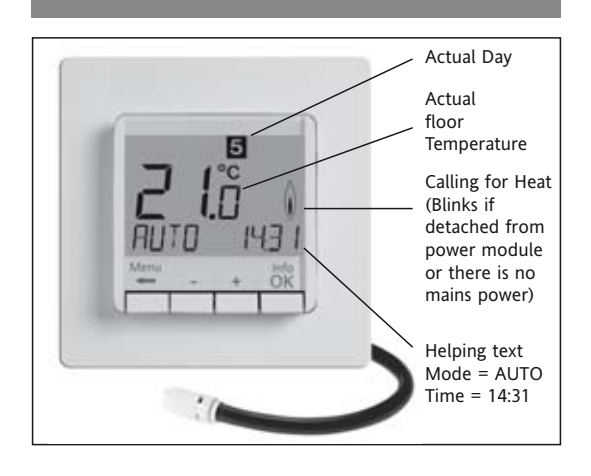

# 1 Principle of operation

The programmable temperature controller FIT 3F allows programming switching events (up to 9) and temperatures according the personnel needs. After installation the device shows automatically the actual time of the day and the floor temperature. In AUTO mode, the heater will be activated automatically according to programmed time and temperature. Program 1 is activated see 8. The floor temperature will be controlled according to the temperature measured by the remote sensor. The heater will be switched on when the temperature drops below the current set-point.

## 2 Installation

### Caution!

This device must be installed by a qualified electrician, according to the wiring diagram on the device and in compliance with all applicable safety regulations. To maintain compliance with Protection Class II, user access to the rear of the device must be prevented... This device, is used to control the temperature only in dry rooms, under normal environmental conditions. This electronic device conforms to EN 60730, It is an "independently mounted control" and works according to operating principle 1C.

#### 3 Use

The electronic Floor Temperature Controller FIT 3F can be used to control the floor temperature in conjunction with:

- direct floor heating
- · floor temperature conditioning systems

#### 4 Features

- One line text display for simplified operation
- Back light (off, continuous, temporary after key pres)
- Real time clock (setting of year, month, day, time)
- · Automatic Summer- Wintertime change over
- · Max 9 events per day (each day individually)
- Pre-set and adjustable programs
- Optimum-Start
- · Arm chair programming (with removed display unit)
- OFF-Function, Key ← to be pressed for 10 sec
- Holiday-Mode (date from until can be set)
- Timer (Party) specific temperature for some hours
- Energy consumption display (heating on time \* cost) for last 2 days, -week, -month, -year
- Energy cost per hour adjustable
- Frost protection
- Range limits for adjusting max and min temperature
- Access protection
- · Operating language can be selected
- Control mode PWM or ON/OFF
- Floor temperature can be read as number

#### Connecting the remote sensor

The FIT 3F needs a remote temperature sensor. This sensor should be mounted in such a way that the temperature which has to be controlled, can be measured correctly. Lay sensor inside a protective tube (simplifies replacement). The sensor lead can be extended up to 50 m by using a cable and connections suitable for 230 V. Avoid laying sensor cable alongside power cables, for example inside a conduit.

#### Caution!

The sensor is at mains voltage.

| 6 Technical Data                            |                                                |
|---------------------------------------------|------------------------------------------------|
| Order Type                                  | FIT 3F                                         |
| Supply voltage                              | 230 V AC 50 HZ (195253 V)                      |
| Temperature setting range                   | 10°C to 40°C; in 0,5°C steps                   |
| Temperature resolution                      | 0,1°C steps                                    |
| Output                                      | Relay NO contact                               |
| Switching current                           | 10mA 16(4)A *;                                 |
| Output signal                               | PWM (Pulse Width modulation<br>or ON/OFF       |
| PWM cycle time                              | adjustable                                     |
| Minimum programmable time                   | 10 Min                                         |
| Power consumption                           | ~ 1,2 W                                        |
| Accuracy of clock                           | < 4 Min / year                                 |
| Power reserve                               | ~ 10 Years                                     |
| Remote sensor                               | F 193 720, length 4m,                          |
|                                             | can be extended up to 50m                      |
| Ambient temperature<br>Operating<br>Storage | without condensation<br>0°C 40°C<br>-20°C 70°C |
| Rated impulse voltage                       | 4 kV                                           |
| Ball pressure test                          | 115°C                                          |
| Voltage and Current for                     |                                                |
| the purposes of                             |                                                |
| Interference measurements                   | 230V, 0,1A                                     |
| Degree of protection                        | IP 30                                          |
| Protection class of housing                 | II (see Caution)                               |
| Pollution degree                            | 2                                              |
| Software class                              | A                                              |
| Weight (with remote sensor)                 | ~280 g                                         |

\* For current > 14A do not loop the N-wire through the controller, use a separate terminal.

## 7 Wiring Diagram / Dimensions

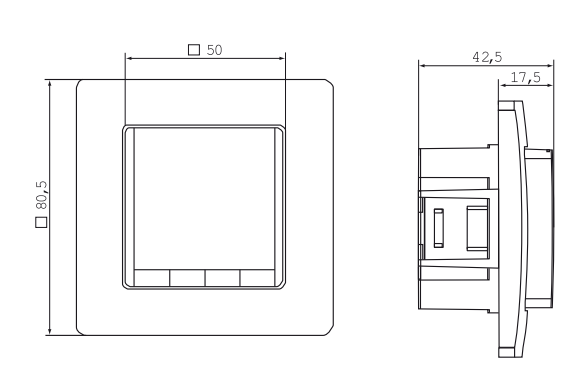

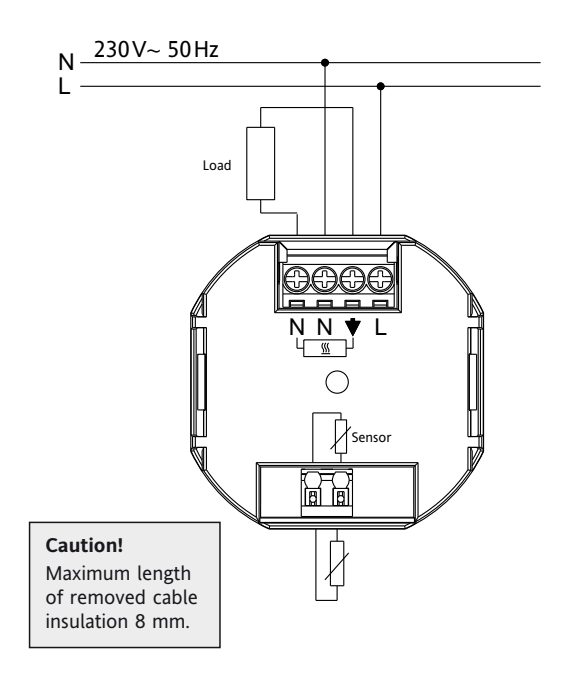

#### Remote Sensor F 193 720

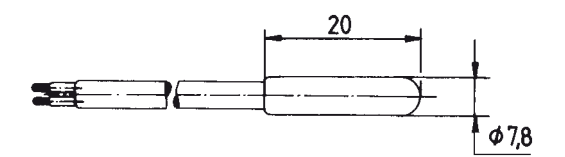

## 8. Pre-set programs

There are 3 pre-set time/temperature programs in the controller. Pre-set program 1 (as shown below) is the default. Therefore, if pre-set program 1 is the best program to suit the application, there will be no need to change the time/temperature settings on the device.

To select another program see 9. G1.

| Events         1         2         3           Time         6:00         8:00         19:0           Temperature °C         28,0         18,0         28,0           Saturday and Sunday           Events         1         2         3           Time         8:00         10:00         19:0           Temperature °C         28,0         18,0         28,0           Temperature °C         28,0         18,0         28,0           Temperature °C         28,0         18,0         28,0           Temperature °C         28,0         18,0         28,0           Temperature °C         28,0         18,0         28,0           Temperature °C         28,0         18,0         28,0           Temperature °C         28,0         18,0         28,0           Temperature °C         28,0         18,0         28,0           Temperature °C         28,0         18,0         28,0           Temperature °C         28,0         18,0         28,0           Temperature °C         28,0         18,0         18,0           Temperature °C         28,0         18,0         18,0           Temperature °C |        |
|----------------------------------------------------------------------------------------------------|--------|
| Time         6:00         8:00         19:0           Temperature °C         28,0         18,0         28,0           Saturday and Sunday           Events         1         2         3           Time         8:00         10:00         19:0           Temperature °C         28,0         18,0         28,0           Time         8:00         10:00         19:0           Temperature °C         28,0         18,0         28,0           1         2         3         3         3           2         3         1         2         3         3           2         28,0         18,0         28,0         19:0         3           2         3         3         3         3         3         3         3         3         3         3         3         3         3         3         3         3         3         3         3         3         3         3         3         3         3         3         3         3         3         3         3         3         3         3         3         3         3         3         3         3         3                                                | 4      |
| Temperature °C         28,0         18,0         28,0           Saturday and Sunday           Events         1         2         3           Time         8:00         10:00         19:0           Temperature °C         28,0         18,0         28,0           ************************************                                                                                                    | 0 22:0 |
| Saturday and Sunday       Events     1     2     3       Time     8:00     10:00     19:00       Temperature °C     28,0     18,0     28,0       C     -     -     -     -       7     -     -     -     -       6     -     -     -     -       7     -     -     -     -       6     -     -     -     -       7     -     -     -     -       7     -     -     -     -       8     -     -     -     -       7     -     -     -     -       7     -     -     -     -       8     -     -     -     -       7     -     -     -     -       8     -     -     -     -       8     -     -     -     -       9     -     -     -     -       10     -     -     -     -                                                                                                    | ) 15,0 |
| Saturday and Sunday           Events         1         2         3           Time         8:00         10:00         19:0           Temperature °C         28,0         18,0         28,0           2         -         -         -         -           3         -         -         -         -         -           4         -         -         -         -         -         -         -         -         -         -         -         -         -         -         -         -         -         -         -         -         -         -         -         -         -         -         -         -         -         -         -         -         -         -         -         -         -         -         -         -         -         -         -         -         -         -         -         -         -         -         -         -         -         -         -         -         -         -         -         -         -         -         -         -         -         -         -         -         -         -         -         -         -                                       |        |
| Events         1         2         3           Time         8:00         10:00         19:0           Temperature °C         28,0         18,0         28,0           C                                                                                                    |        |
| Time     8:00     10:00     19:0       Temperature °C     28,0     18,0     28,0       C     28     28     28       C     28     28     28       C     28     28       C     28       C     28       C     28       C                                                                                                    | 4      |
| Temperature °C         28,0         18,0         28,0           c         c         c         c         c           r         c         c         c         c           r         c         c         c         c           r         c         c         c         c           r         c         c         c         c           r         c         c         c         c           r         c         c         c         c           r         c         c         c         c           r         c         c         c         c         c           r         c         c         c         c         c         c           r         c         c                                                                                               | 0 22:0 |
| C                                                                                                    | ) 15,0 |
| 0                                                                                                    |        |

#### Program 2

| Monday to Friday |      |      |       |       |       |       |
|------------------|------|------|-------|-------|-------|-------|
| Events           | 1    | 2    | 3     | 4     | 5     | 6     |
| Time             | 6:00 | 8:00 | 12:00 | 14:00 | 19:00 | 22:00 |
| Temperature °C   | 28,0 | 18,0 | 28,0  | 18,0  | 28,0  | 15,0  |

| Saturday and Sunday |      |       |       |       |       |       |  |  |
|---------------------|------|-------|-------|-------|-------|-------|--|--|
| Events              | 1    | 2     | 3     | 4     | 5     | 6     |  |  |
| Time                | 8:00 | 10:00 | 12:00 | 14:00 | 19:00 | 22:00 |  |  |
| Temperature °C      | 28,0 | 18,0  | 28,0  | 18,0  | 28,0  | 15,0  |  |  |
| °C                  | 1    | IL    |       | 1 1   |       |       |  |  |

![](_page_0_Figure_49.jpeg)

# Program 3

| Monday to Friday |       |       |  |       |  |  |  |  |
|------------------|-------|-------|--|-------|--|--|--|--|
| Events           | 1     | 2     |  | 3     |  |  |  |  |
| Time             | 11:00 | 13:00 |  | 22:00 |  |  |  |  |
| Temperature °C   | 28,0  | 18,0  |  | 15,0  |  |  |  |  |

|      |        |          | Sat     | urday   | and Su    | unday   |         |         |          |
|------|--------|----------|---------|---------|-----------|---------|---------|---------|----------|
| E٧   | ents   |          | 1       | 2       |           |         | 3       | 4       |          |
| Ti   | me     |          | 8:00    | 10:00   |           |         | 19:00   | 22:0    | 0        |
| Te   | mpera  | ture °C  | 28,0    | 18,0    |           |         | 28,0    | 15,0    | )        |
| °C   |        |          |         |         |           |         |         |         |          |
| 28 - |        | ÷        |         |         |           |         |         |         | ++       |
| 27 - |        | 1        |         |         |           |         |         |         | ÷        |
| 26 - |        | 1 1      |         |         |           |         | 1       |         | <u>}</u> |
| 25 . |        | 1 1      | _       |         |           |         | 1       |         | <u>i</u> |
| 24 - |        | 1        |         |         |           |         |         |         | <u>i</u> |
| 23 . |        | 1        |         |         |           |         | 1       |         | <u>.</u> |
| 22 - |        | 1        |         |         |           |         | 1       |         | <u>.</u> |
| 21 . |        | 1        |         |         |           |         | 1       |         | <u></u>  |
| 20 - |        | 1        |         |         |           |         |         |         | <u>+</u> |
| 19 . |        |          |         |         |           |         |         |         | <u> </u> |
| 18 - |        |          |         |         |           |         |         |         | š        |
| 17 - |        |          |         |         |           |         |         |         |          |
| 16 - |        | Į        |         |         | Mon - Fri |         |         |         |          |
| 15 - |        | <u> </u> |         |         | Sat - Sun |         |         |         | Second-  |
| 14 - |        |          |         |         |           |         |         |         |          |
|      | 6:00 h | 8.00 h   | 10.00 h | 12.00 h | 14.00 h   | 16:00 h | 18.00 h | 20:00 h | 22.00 h  |

# **Notes for Programming**

# **Electric connection**

Caution: disconnect electric circuit from supply

Connecting according to Wiring Diagram For solid wires 1-2,5mm<sup>2</sup>

#### 5. Mounting

The controller should be mounted in a location of the room that is easily accessible for operation purposes.

## Fitting

- in a conduit box Ø 60 mm
  - · remove the display unit
  - remove the frame
- Mount it following the reverse procedure

# Caution!

Mounting in plastic wall boxes only

![](_page_0_Picture_67.jpeg)

- Activated settings terminate automatically 3 Min after the last key press, without saving. They return to the mode which was active before entering the settings like AUTO, MAN, etc.
- Entering a Code: change value with +- key then press OK
- When going through User- or Installer settings the item number used in the manual will be displayed, e.g. G1 for "Program select one" or H2 for "Control Mode".
- There can be gaps in the sequence of numbers

## Troubleshooting

- 1. It is getting warm too late:
  - a. Are clock and program events set correctly?
  - b. Is the Optimum Start switched on? see H7
    - Did the controller have enough time (some days) to adapt to the room's characteristics?
  - c. Is change between Summer-and Wintertime activated, see G5
- 2. The controller does not accept any changes Is the access protection switched on? see G6
- 3. The range of temperature setting is limited. Are temperature limits set? See G7
- 4. Temperature display don't change. Is display of set-temperature activated? See G10

# 9 Description of Functions and Operation

How the FIT Temperature Controller can be used

| <br>How the FTT temperature controller can be used                                   |                                                                                 |  |  |  |  |
|--------------------------------------------------------------------------------------|---------------------------------------------------------------------------------|--|--|--|--|
| Change temperature until next switching event see <b>keys</b> , +- <b>in AUTO</b>    | Set temperature for a specific date see <b>main menu, HOLIDAY</b>               |  |  |  |  |
| Controlling the temperature according to pre-set profiles see <b>main menu, AUTO</b> | Use a separate program for special days<br>see <b>main menu, AT-HOME</b>        |  |  |  |  |
| Set a constant temperature (manual operation) see <b>main menu, MAN</b>              | Adjust the controller to personal needs<br>see main menu, USER-SETTINGS         |  |  |  |  |
| Set temperature for a number of hours see <b>main menu, TIMER</b>                    | Adjust the controller to application needs<br>see main menu, INSTALLER-SETTINGS |  |  |  |  |

# 11. Batteries

![](_page_1_Picture_4.jpeg)

In compliance with the EU Directive 2006/66/EC, the button cell battery located on the printed circuit board inside this product, can be removed at the end of the product life, by professional personnel only.

|          | Keys                              | to confirm/activate                                                                                                    | ∍ ↓                     |  |  |
|----------|-----------------------------------|----------------------------------------------------------------------------------------------------|-------------------------|--|--|
|          | +- in AUTO (-)                    | Set temperature temporarily until next switching event.       C         Indication by "-" behind AUTO First key-press shows set value, following ones change it.       C                                                                                                    |                         |  |  |
|          | +– in menu                        | Scroll through the menu                                                                                                    |                         |  |  |
|          | ок                                | Accepts modification / selection                                                                                                    |                         |  |  |
|          | Info                              | Show related details in AUTO, MAN, TIMER, HOLIDAY, AT-HOME. To cancel press key again                                                                                                    |                         |  |  |
|          | Menu                              | Enter menus. +- Key to move                                                                                                    |                         |  |  |
|          | ←                                 | Go one step back                                                                                                    |                         |  |  |
|          | ← for 10 sec                      | Switch off connected load. Display reads OFF. Details see G4                                                                                                    |                         |  |  |
|          | Main Menu                         | to confirm / activat                                                                                                    | L                       |  |  |
| <b>A</b> | MENII                             | Lise +_ in order to walk through the menu                                                                                                    | - •                     |  |  |
| B        | AUTO                              | The temperature will be controlled automatically according to the time and temperature of the selected program, see G1. Use +– keys to change temperature until next switching event.                                                                                                    | ОК                      |  |  |
| с        | MAN                               | The temperature will be controlled continuously according to the temperature set in this menu.<br>Use +- key to change temperature                                                                                                    | ОК                      |  |  |
| D        | TIMER                             | The temperature will be controlled temporarily according to the hours and temperature set in this menu.<br>On termination, AUTO will be re-started. HOLIDAY will be terminated.                                                                                                    | ОК                      |  |  |
| E        | HOLIDAY                           | The temperature will be controlled for the period of days and the temperature set in this menu.<br>Holiday starts at 0h of the first day, it ends at 24h of the last day, then going to AUTO.<br>In the period of time before HOL starts, AUTO will be active. TIMER will be terminated.<br>During this AUTO period of time, Temp can not be changed.                                                                                                    | ОК                      |  |  |
| F        | АТ НОМЕ                           | The temperature will be controlled automatically according to the time and temperature of the program adjusted here (independent from AUTO). The program is the same for all days. Pre-set is the program of Monday. It needs to be terminated by user, e.g, by selecting AUTO. Usage: for holiday at home, illness etc.                                                                                                    | ОК                      |  |  |
| G        | USER SETTINGS                     | Customise the controller according to personal needs                                                                                                    | ОК                      |  |  |
| н        | INSTALLER SETTINGS                | Customise the controller according to application needs (from installer only)                                                                                                    | ОК                      |  |  |
| G        | USER<br>SETTINGS                  | Customise the controller according to personal needs                                                                                                    | default                 |  |  |
| 1        | Program select                    | Select one of the pre-defined programs, see 8.<br>(If another program is chosen, settings will not be saved)                                                                                                    | P1                      |  |  |
| 2        | Event Setting                     | Modify Time and Temperature of active program, see 8.<br>Each event can be reduced to the previous one or to 00:00h<br>Each event can be extended up to 23:50h, then ->>> is indicating that the event is in the next day.<br>By pressing + or - key at ->>> a time can be adjusted. Max 9 events are possible.<br>The first digit indicates the actual event e.g. $\underline{3}.12:00-14:00$ shows event 3.<br>Events can be set for day-blocks as well, when selecting days (MonFri, Sat/Sun, MonSun)<br>In order to finish programming, press $\leftarrow$ repeatedly. | as<br>selected<br>at G1 |  |  |
| 3        | Clock Settings                    | Set Date and Time                                                                                                    |                         |  |  |
| 4        | Off Heating<br>Permanent          | Switch off the heater, the controller remains on power. Display reading OFF.<br>Frost protection may happen if selected. See H6.<br>Switching ON again by activating e.g. AUTO or by pressing key $\leftarrow$ for 10 Sec.<br>When re-activating via key $\leftarrow$ or this menu, AUTO will be activated.                                                                                                    | NO                      |  |  |
| 5        | Summer/Winter time<br>change over | Select if automatic Summer/Winter-Time changeover                                                                                                    | YES                     |  |  |
| 6        | Key Lock                          | Protect controller against unauthorised use. Re-activate via code = 93                                                                                                    | NO                      |  |  |
| 7        | Temperature limits<br>min/max     | Limits the temperature which can be set by the user, If both values are the same, no adjustment is possible. This affects to AUTO, MAN, HOL, TIMER, AT-HOME, Programming. The active program/mode will not be affected automatically.                                                                                                    | 10; 40°C                |  |  |
| 8        | Cost/Hr for Energy                | The assumed energy cost per hour (in cent/h) can be set.                                                                                                    | 10                      |  |  |
| 9        | Energy consumption<br>to date     | Shows the approximate energy cost of the controlled area.<br>For the last: 2 days, week (7 days), month (30 days), year (365 days).<br>On the actual day, calculation is up to current time. In case of overflow 9999 will be displayed.                                                                                                    |                         |  |  |
|          |                                   | Calculation: On-Time of heater x cost per hour see above. Reset see H9                                                                                                    |                         |  |  |
| 10       | Set temperature to read           | Show set temperature instead of floor temperature                                                                                                    | NO                      |  |  |
| 12       | Number for floor<br>temperature   | Read the floor temperature as number.<br>Instead of a temperature in °C a number will be displayed e.g. instead of 28,5 °C, 285 can be read.                                                                                                    | NO                      |  |  |
| 13       | Backlight                         | Continuously ON, Continuously OFF, temporarily illuminates after key press                                                                                                    | SHORT                   |  |  |
| 14       | Language                          | Select preferred operating language                                                                                                    |                         |  |  |
| 15       | Info                              | Displays Controller-type and -version.                                                                                                    |                         |  |  |
| 16       | Reset user settings<br>only       | Only USER SETTINGS will be set to factory settings<br>The energy counter will not be re-set; to do this see H9)                                                                                                    | NO                      |  |  |
| Ch       | ange INSTALLER SETT               |                                                                                                    |                         |  |  |

# CAUTION!

| Т | These settings should only be set-up by a qualified person. They can influence safety and the proper functioning of the system. |                                                                          |         |  |  |  |  |
|---|----------------------------------------------------------------------------------------------------|--------------------------------------------------------------------------|---------|--|--|--|--|
| Н | INSTALLER<br>SETTINGS                                                                                                    | Customise the controller according application needs (by installer only) | default |  |  |  |  |

| Code                 | Enter Code (= 7) in order to access the menus. It is valid for 1 Hour                                                                                               |                                                                                                    |
|----------------------|----------------------------------------------------------------------------------------------------|----------------------------------------------------------------------------------------------------|
| Application          | For this heating system the controller is suitable                                                                                                    | FLOOR                                                                                                    |
| Control Mode         | PWM or ON/OFF can be selected. In case of PWM, the cycle Time can be set (in Minutes).<br>Use short time for fast and longer time for slow reacting heating systems | PWM/10                                                                                                    |
| Frost protection     | Set frost protection temperature. In OFF mode only, the Temperature will be controlled to that value.                                                               | 10°C                                                                                                    |
| Optimum Start        | The set temperature will be reached at the time specified in the program.<br>During pre-heating time, AUTO_ will be displayd                                        | NO                                                                                                    |
| Energy Counter Reset | The energy counter will be set to 0                                                                                                    | NO                                                                                                    |
| Reset all            | All INSTALLER and USER settings will be set to its Factory setting                                                                                                  | NO                                                                                                    |
|                      | Code Application Control Mode Frost protection Optimum Start Energy Counter Reset Reset all                                                                         | Code       Enter Code (= 7) in order to access the menus. It is valid for 1 Hour         Application       For this heating system the controller is suitable         Control Mode       PWM or ON/OFF can be selected. In case of PWM, the cycle Time can be set (in Minutes).<br>Use short time for fast and longer time for slow reacting heating systems         Frost protection       Set frost protection temperature. In OFF mode only, the Temperature will be controlled to that value.         Optimum Start       The set temperature will be reached at the time specified in the program.<br>During pre-heating time, AUTO_ will be displayd         Energy Counter Reset       The energy counter will be set to 0         Reset all       All INSTALLER and USER settings will be set to its Factory setting |

# 10. Error Indication

In case of errors, "Err" is blinking. The following errors can be displayed:

| CONFIGURATION | Display- and powermodule do not fit<br>→ use only suitable parts<br>→ switch off and on power supply                         | EXT SENSOR | <ol> <li>Error of external sensor         <ul> <li>remove sensor</li> </ul> </li> <li>Over- or under run of valid display range</li> </ol> |
|---------------|----------------------------------------------------------------------------------------------------|------------|----------------------------------------------------------------------------------------------------|
| COMMUNICATION | Communication between display- and power unit fails<br>→ unplug and re-plug display unit<br>→ switch off and on power supply |            |                                                                                                    |

On all these errors, the relay will be off.